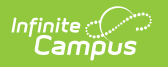

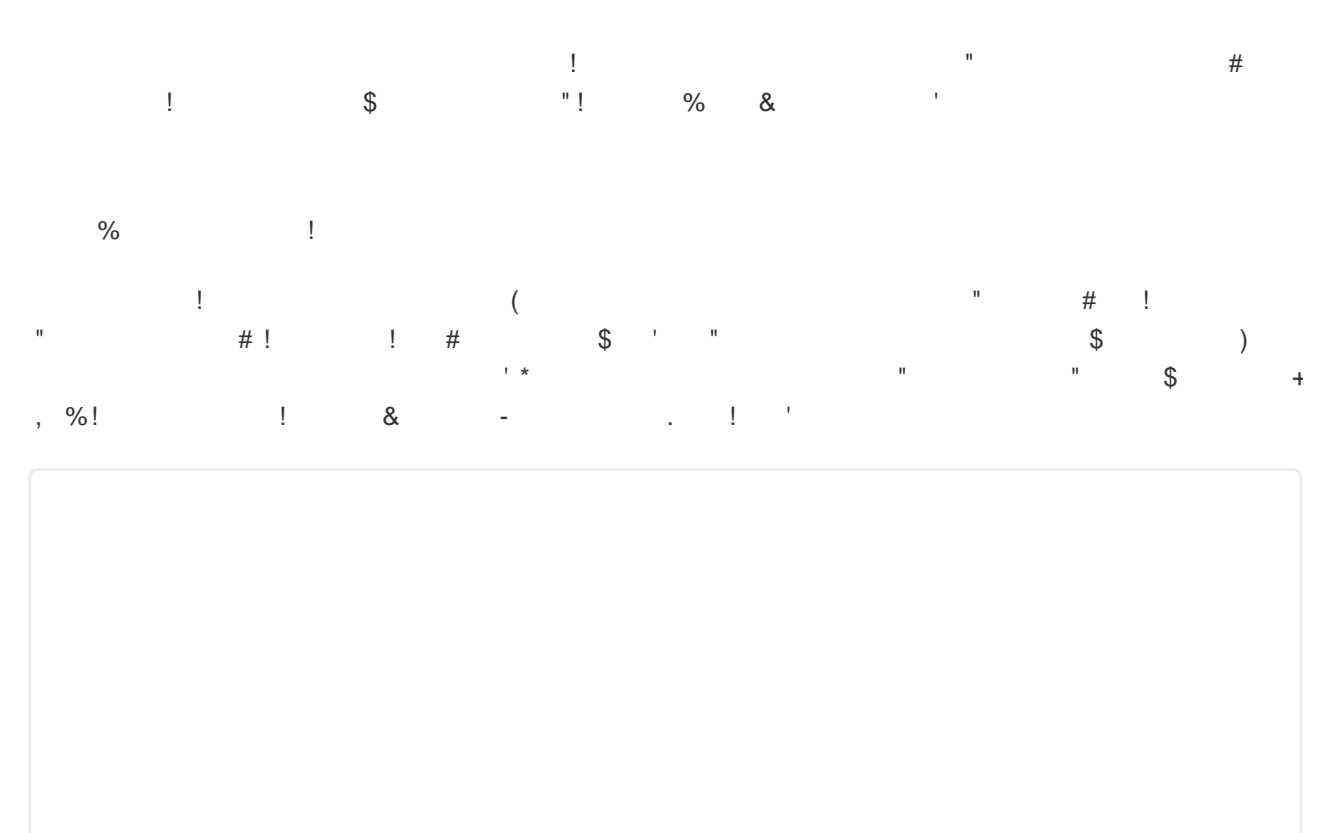

! %\$.

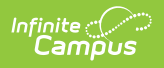

| ● Early Education ☆                   |                                     | Student Information > State Programs | > Early Education |
|---------------------------------------|-------------------------------------|--------------------------------------|-------------------|
| Adde, Nadra K 🖹 Stud                  | lent #: 317673 Grade: 24 DOB: 07/21 | //2022                               | Related Tools A   |
| Program Information                   |                                     |                                      |                   |
| Start Date: (Required) month/day/year | End Date:<br>month/day/year         | Exit Reason:                         | •                 |
| Program Name: (Required)              | Program Section: (Required)         | Enrollment:                          | ¥                 |
| Fee Status:                           |                                     |                                      |                   |
| State Exclude:                        | Served Outside of Regular Session:  |                                      |                   |
| Service Membership Hours:             | Service Attendance Hours:           |                                      |                   |
| Comments<br>Maximum 255 characters    |                                     |                                      |                   |
|                                       |                                     |                                      |                   |
|                                       |                                     |                                      | 11.               |
| Save Cancel                           |                                     |                                      |                   |
|                                       | Early Educatior                     | Program Information                  |                   |

| aregiver                                 |              |                        |                   |                  |           |           |             |        | 21st CCLC          |
|------------------------------------------|--------------|------------------------|-------------------|------------------|-----------|-----------|-------------|--------|--------------------|
| Careniver *                              | Pelationshin | Educational Background | Employment Statue | Participant Tune | Household | Household | Requires    |        | CEIS               |
| Johnson, × ▼                             | Mot × •      | High Sch ×             |                   | Not Volu × •     | 30000     | Members   | Interpreter | Remove | Digital Equity     |
|                                          |              |                        |                   |                  |           |           |             |        | Early Education    |
| Add                                      |              |                        |                   |                  |           |           |             |        | Preschool Screener |
| unding Source                            |              |                        |                   |                  |           |           |             |        | PSEO               |
|                                          |              |                        |                   |                  |           |           |             |        | SAAP               |
| SR: School Readiness Add eferral To/From |              |                        |                   | ×                | Remove    |           |             |        |                    |
| Add                                      |              |                        |                   |                  |           |           |             |        | v                  |
| Cancel Delet                             | •            |                        |                   |                  |           |           |             |        |                    |

## **Early Education Information**

- To view or edit a record, select it from the list of records displaying on the Early Education screen. Click New to create a new record.
- 2. Refer to state guidelines when populating fields in the **Program Information** editor. Fields titled with an asterisk must be populated to save a record.
- Persons with an active Guardian relationship to the student may be selected as Caregiver. Use the Add button if additional caregivers must be entered. Use Remove to remove a caregiver record.
- 4. Follow state guidelines when adding **Funding Source** or **Referral To/From** information.
- 5. Save the record, or Cancel to exit the editor without saving.

## **Tool Rights**

Read - Access and generate the report
Write - Modify field data and generate the report
Add - Refresh data and generate the report
Delete - Provides no function for this tool

The Tool Rights Outline Path for this tool is Student Information > State Programs > Early Education. For more information about Tool Rights and how they function, see this Tool Rights article.

## **Early Education Ad hoc Fields**

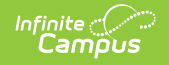

Early Education Ad hoc fields are located under Student > Learner > Early Education Elements.

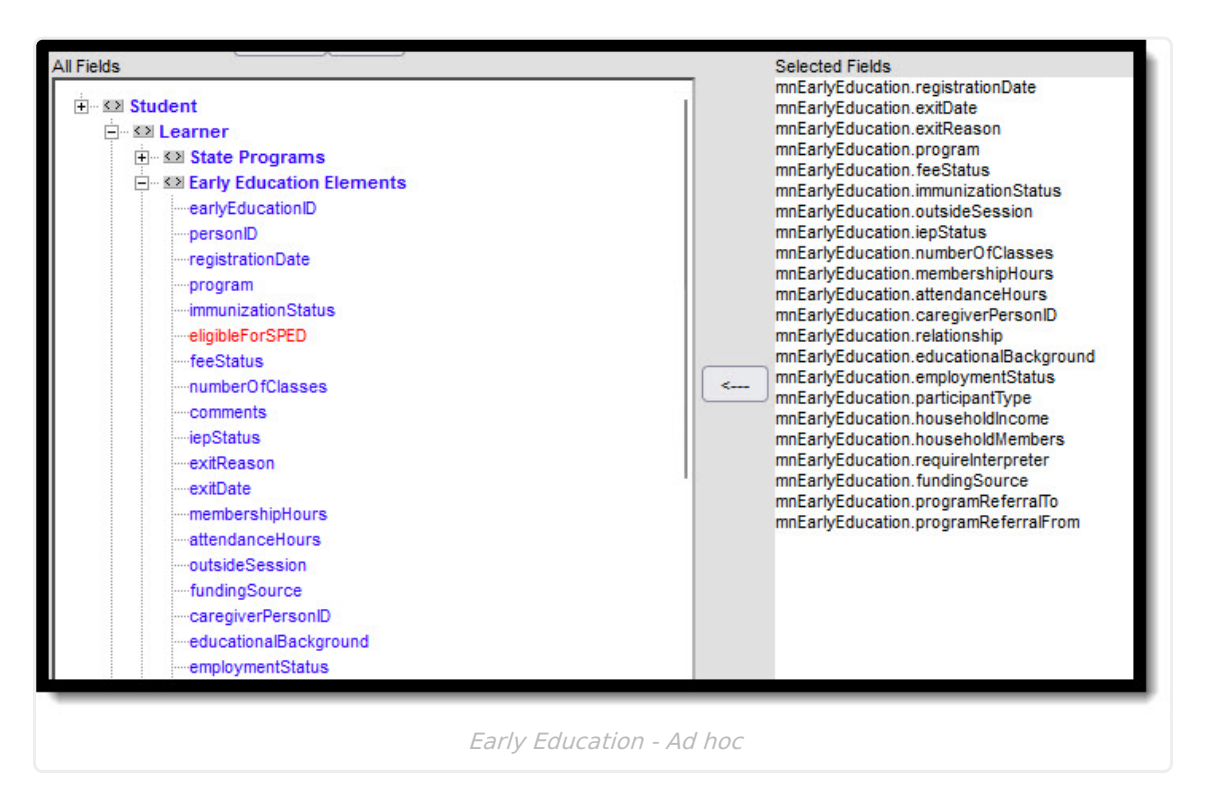

## **Early Education Data Elements**

The following table describes the fields found in the three sections of the Early Education tool. To create a new program record, click **New**, enter or select the desired fields, and click **Save** to finish.

| Field                  | Description                                                                             | Ad hoc                            |
|------------------------|-----------------------------------------------------------------------------------------|-----------------------------------|
| Program<br>Information | This section provides general<br>information about the Early<br>Education (EE) program. |                                   |
| Start Date             | The date the child registered for the EE program. Appears in the program list.          | mnEarlyEducation.registrationDate |
| End Date               | The date the student the exited the<br>Program or stopped receiving<br>services.        | mnEarlyEducation.exitDate         |
| Exit Reason            | The reason the student left the<br>Program within a school or district.                 | mnEarlyEducation.exitReason       |
| Program<br>Name        | The code identifying the registered<br>EE program. Appears in the program<br>list.      | mnEarlyEducation.Program          |

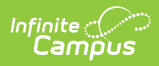

| Field                                      | Description                                                                                                    | Ad hoc                              |
|--------------------------------------------|----------------------------------------------------------------------------------------------------|-------------------------------------|
| Program<br>Section                         | The letter assigned to the section of<br>the program in which the student is<br>participating.                                                                          |                                     |
| Enrollment                                 | The enrollment for which the record should report.                                                                                                    |                                     |
| Immunization<br>Up to Date                 | Indicates if the child is up to date on<br>the required immunizations for<br>participation in the program.                                                              | mnEarlyEducation.immunizationStatus |
| IEP Status                                 | <ul> <li>Indicates the student's status:</li> <li>IEP or IFSP is current</li> <li>NO IEP / IFSP</li> <li>Developmental Concerns</li> </ul>                              | mnEarlyEducation.iepStatus          |
| Fee Status                                 | The portion of the fee assessed for<br>the program that is paid by the<br>student's parents:<br>• Full Fee<br>• Reduced Fee<br>• No Fee<br>Appears in the program list. | mnEarlyEducation.feeStatus          |
| State Exclude                              | Indicates if the record should be excluded from sending to the state.                                                                                                   | mnEarlyEducation.stateExclude       |
| Total Number<br>of Classes                 | The total number of classes the child has registered for within the EE program.                                                                                         | mnEarlyEducation.numberOfClasses    |
| Service<br>Membership<br>Hours             | Indicates a student's service membership hours.                                                                                                    | mnEarlyEducation.membershipHours    |
| Service<br>Attendance<br>Hours             | Indicates a student's service<br>attendance hours.                                                                                                    | mnEarlyEducation.attendanceHours    |
| Served<br>Outside of<br>Regular<br>Session | Indicates whether the student<br>received services during the<br>summer session or between<br>sessions.                                                                 | mnEarlyEducation.outsideSession     |
| Comments                                   | Any additional comments about the<br>child's EE program. Limit 255<br>characters.                                                                                       | mnEarlyEducation.comments           |

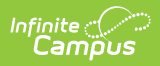

| Field                                   | Description                                                                                                    | Ad hoc                                 |
|-----------------------------------------|----------------------------------------------------------------------------------------------------|----------------------------------------|
| Early<br>Education<br>Caregiver         | Caregiver information can be added<br>using the <b>Add Caregiver</b> button.<br>Remove Caregivers using the<br><b>Remove</b> button.                                                                                                    |                                        |
| Caregiver                               | The registered caregiver for the<br>child. This list populates based on<br>all Relationships marked as<br>Guardian that are active on the<br>Registration Date entered. If<br>Registration Date is null, guardians<br>populated based on today's date.<br>This field is required. Appears in the<br>program list. | mnEarlyEducation.caregiverPersonId     |
| Relationship                            | The relationship of the caregiver to<br>the child, including parents, foster<br>parents, guardians, and other<br>relatives.                                                                                                    | mnEarlyEducation.relationship          |
| Educational<br>Background               | The highest educational level reached by the caregiver.                                                                                                    | mnEarlyEducation.educationalBackground |
| Employment<br>Status                    | The level of employment of the caregiver.                                                                                                    | mnEarlyEducation.employmentStatus      |
| Participant<br>Type                     | The role of the caregiver in the program, including volunteer, advisory, and other roles.                                                                                                    | mnEarlyEducation.participantType       |
| Household<br>Income                     | The combined annual household income of the caregiver.                                                                                                    | mnEarlyEducation.householdIncome       |
| Household<br>Members                    | The number of members in the caregiver's household.                                                                                                    | mnEarlyEducation.householdMembers      |
| Requires<br>Interpreter                 | Indicates if the caregiver requires a foreign language interpreter.                                                                                                    | mnEarlyEducation.requiresInterpreter   |
| Early<br>Education<br>Funding<br>Source | The source of any additional funding<br>provided for the program. Additional<br>Funding Sources can be added to a<br>record using the Add Funding<br>Source button. Remove Sources<br>using the X button.                                                                                                    |                                        |
| Funding<br>Source                       | Additional Funding Sources can be<br>added to a record using the Add<br>Funding Source button. Remove<br>Sources using the X button.                                                                                                    | mnEarlyEducation.fundingSource         |

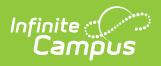

| Field                                                | Description                                                                                                    | Ad hoc                               |
|------------------------------------------------------|----------------------------------------------------------------------------------------------------|--------------------------------------|
| Early<br>Education<br>Program<br>Referral<br>To/From | Additional Referral records can be<br>added using the <b>Add Referral</b><br><b>Button</b> . Remove using the<br><b>Remove</b> button. |                                      |
| Program<br>Referral To                               | Indicates if the student has been<br>referred from the currently enrolled<br>program to another one.                                   | mnEarlyEducation.programReferralTo   |
| Program<br>Referral From                             | Indicates if the student was referred to the current program from another one.                                                         | mnEarlyEducation.programReferralFrom |